# 神奈川運輸支局 研修申込方法

### 研修オンライン予約の概要

#### オンライン予約のポイント

✓どなたでも無料でご利用いただけます

- √ご予約はスマートフォン、パソコンどちらでも利用可能です
- ✓団体の申し込みにも対応しています

#### オンライン予約対象の研修

オンラインで対応しているのは、下記の研修となります。

■整備管理者研修(選任後)

#### 注意事項

・ご利用にはメールアドレスが必要となります。

・本案内は神奈川運輸支局のみの取扱いです。申し込みの際は各運輸支局の
 案内をご確認ください。

#### オンライン予約サイトのアクセス

■パソコン 各支局HPのリンクよりアクセスするか、下記URLを入力ください。

https://seminar-reservation.jp/seminar

■スマートフォン 二次元コードを読み込んでください。

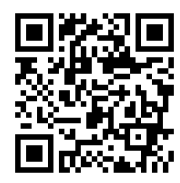

# 予約サイトのご利用方法は次のページをご覧ください

操作方法の不明点は下記の電話番号にお問い合わせください。 自動車整備関係研修オンライン予約受付事務局:0120-949-599(土曜、日曜・祝日を除く 8:30~17:15)

> ※上記問い合わせ先では研修内容等についてはお答えできませんので、 各支局にお問い合わせください。

# オンライン予約サイトの利用方法

#### 受講希望研修の選択

下図の①~⑤の手順で希望する研修を選択してください。

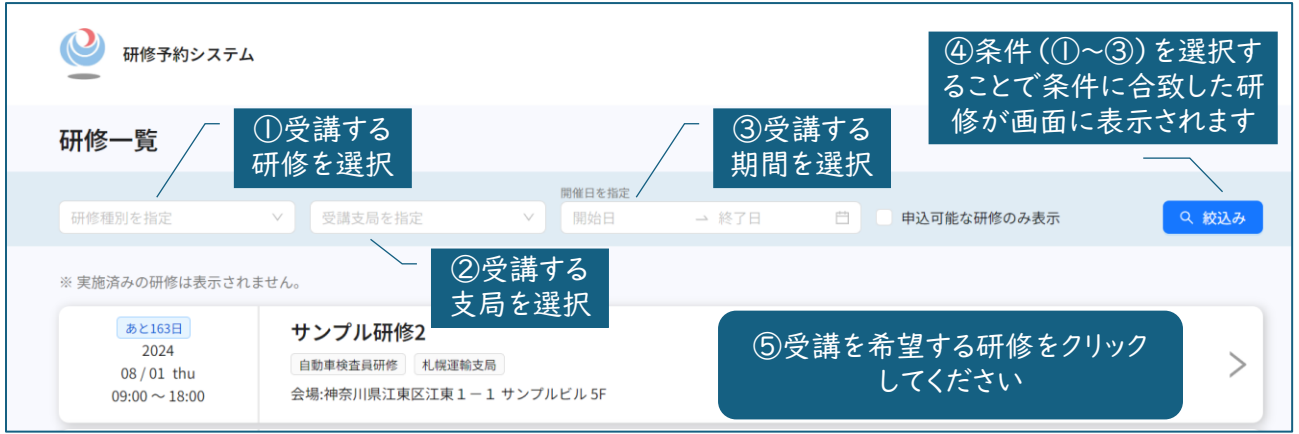

#### 受講希望研修の申し込み方法の選択

個人で申し込まれる方は「申込」のボタンをクリックしてください。 団体等が一括で複数人を申し込まれる方は「一括申込」のボタンをクリックしてください。

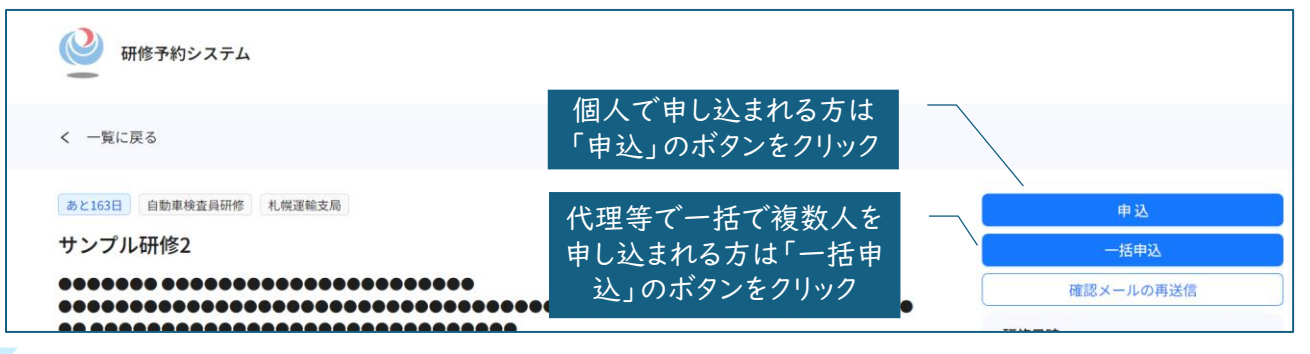

#### 必要情報の入力・申し込み

#### 【個人での申し込み】

下図の①~③の手順で申し込みに必要な情報を 入力してください。 登録したメールアドレスにシステムから通知がきま すので、本登録をしてください。登録後、完了のメー ルが届きます。(この時点では受講が確定しており ませんのでご注意ください。) 後日、受講の可否が確定しましたら、研修実施通知

(PDFファイル)をメールでお送りいたします。

# ● ##634 ● ##634 ● ##644 ● ##644 ● ##644 ● ##644 ● ##644 ● ##644 ● ##644 ● ##644 ● ##644 ● ##644 ● ##644 ● ##644 ● ##644 ● ##644 ● ##644 ● ##644 ● ##644 ● ##644 ● ##644 ● ##644 ● ##644 ● ##644 ● ##644 ● ##644 ● ##644 ● ##644 ● ##644 ● ##644 ● ##644 ● ##644 ● ##644 ● ##644 ● ##644 ● ##644 ● ##644 ● ##644 ● ##644

#### 【一括で複数人の申し込み】

受講者情報はcsvファイルをダウンロードし、 必要な情報を入力してファイルをアップロードください。 申し込み後に登録した各人のメールアドレスに受講 票が届きます。システムから通知がきますので、本登 録をするようご案内ください。登録後、完了のメール が届きます。(この時点では受講が確定しておりませ んのでご注意ください。)

後日、受講の可否が確定しましたら、研修実施通知 (PDFファイル)をメールでお送りいたします。

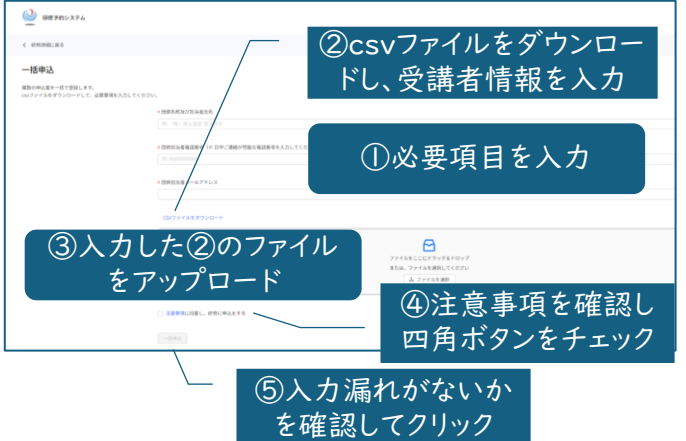

## 研修申込時の注意事項

#### 予約の申し込みは開催日毎の申込期間中に行ってください。(先着順) なお、定員に達している場合は、期間中であっても申し込みできません。

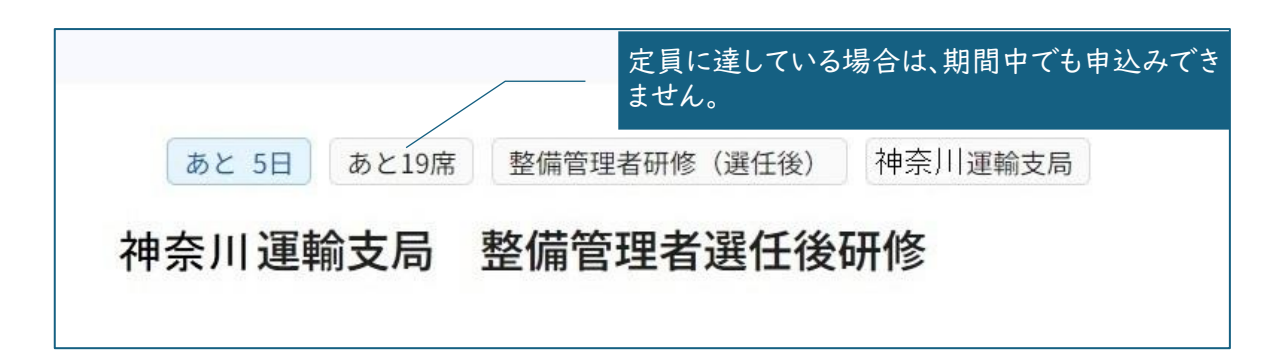

申込期間中のキャンセルは必ずシステムから手続きを行ってください。他の受講希望者が受講できなくなります。

| あと 5日   | あと19席 | 整備管理者研修(選任後) | 神奈川運輸支局 |              | 申込                |
|---------|-------|--------------|---------|--------------|-------------------|
| 神奈川運輸支局 |       | 整備管理者選任後     | 研修      | キャンセルの手続きは必ず | 一括申込              |
|         |       |              |         | 行ってください      | 確認メールの再送信 申込キャンセル |
|         |       |              |         |              | <br>研修日時          |

受講の可否が確定しましたら、メールで「整備管理者選任後研修実施通 知書」(様式2)を送信します。

※「整備管理者選任後研修実施通知書」をお送りするまで受講の可否は 確定しておりません。

「整備管理者選任後研修実施通知書」の送付は受講可否通知時期に行います。